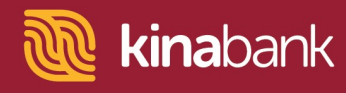

## Xero Bank Feeds User Guide.

Corporate Online Banking

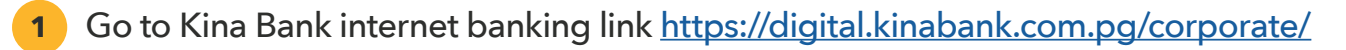

**2** Enter userID and password and click **Login** button.

| $\leftarrow  ightarrow C$ $ ightarrow$ mykina.com.pg/staffpilotcorporate/ | 07 | Q | ☆ | * |
|---------------------------------------------------------------------------|----|---|---|---|
| Winabank                                                                  |    |   |   |   |
| <complex-block></complex-block>                                           |    |   |   |   |
| Copyright @ 2021. All rights reserved. Kina Bank Ltd 1 21503              |    |   |   |   |

|       | (011).                                                                                                    |             |   |
|-------|----------------------------------------------------------------------------------------------------|-------------|---|
| ← → C |                                                                                                    | <b>0-</b> Q | ☆ |
|       |                                                                                                    |             |   |
|       | Confirm Verification Code<br>One Time Password (OTP) has been sent to whatsapp.<br>Enter it below and then click "Confirm" to proceed<br>Did not receive OTP ? Insued OTP<br>(f68 accods remaining) |             |   |
|       | ·····                                                                                                    |             |   |
|       | Cancel                                                                                                    |             |   |
|       |                                                                                                    |             |   |
|       |                                                                                                    |             |   |

Together it's possible

Input One Time Password (OTP)

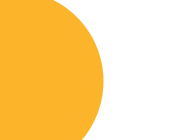

Level 9, Kina Bank Haus Douglas Street, PO Box 1141 Port Moresby NCD 121 Papua New Guinea

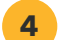

## Click on Administration menu.

| 👸 Kina Corporate Online Banking 🗙 | +  |          |         |        |               |           |        |      |                |                 |      | 0 |
|-----------------------------------|----|----------|---------|--------|---------------|-----------|--------|------|----------------|-----------------|------|---|
| ← → C ·                           |    |          |         |        |               |           |        |      |                | 07              | Q \$ |   |
| <b>kina</b> bank                  |    |          |         |        |               |           |        |      |                | 4               |      | ( |
|                                   | Po | ortfolio | Payment | Cheque | Fixed Deposit | Task List | Report | Loan | Administration | $\triangleleft$ |      |   |

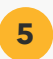

## Click on Smart Connect tab.

| 퉪 Kina Corporate Online Banking 🗙 🕂   | <u>.</u>  |         |             |                   |                   |        |               |                |    |   | G | ) |
|---------------------------------------|-----------|---------|-------------|-------------------|-------------------|--------|---------------|----------------|----|---|---|---|
| $\leftrightarrow$ $\rightarrow$ C $a$ |           |         |             |                   |                   |        |               |                | 0- | Q | ☆ |   |
|                                       |           |         |             |                   |                   |        |               |                | Ł  | 2 | 2 | ¢ |
|                                       | Portfolio | Payment | Cheque      | Fixed Deposit     | Task List         | Report | Loan          | Administration |    |   |   |   |
|                                       |           | User N  | laintenance | Alert Maintenance | Group Maintenance | S      | imart Connect |                |    |   |   |   |
|                                       |           |         |             |                   |                   |        |               |                |    |   |   |   |

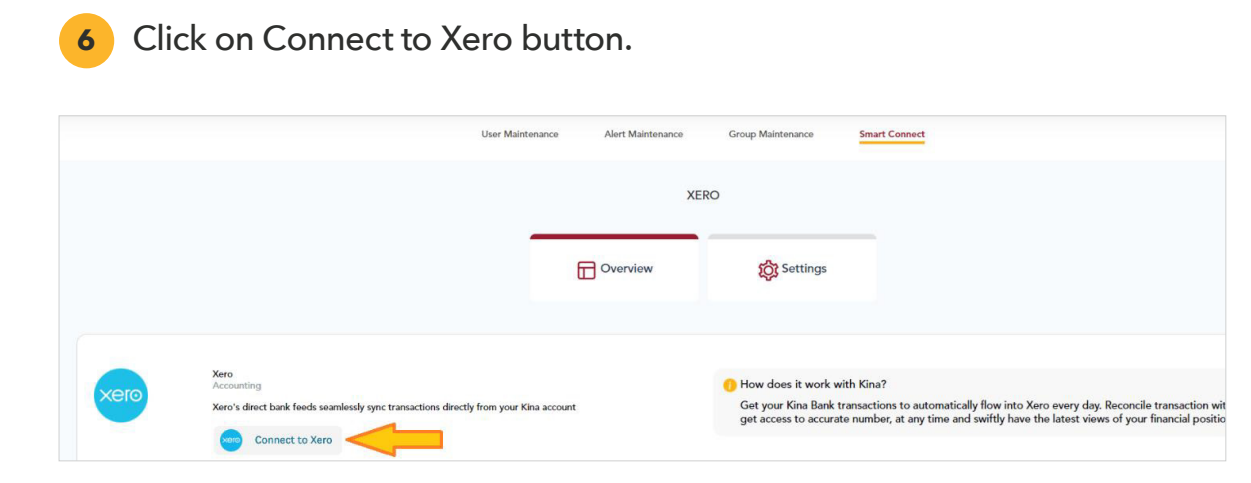

Together it's possible

Level 9, Kina Bank Haus Douglas Street, PO Box 1141 Port Moresby NCD 121 Papua New Guinea

7 In the next screen; click on the **Connect to Xero** button and get your Xero log in Credentials ready.

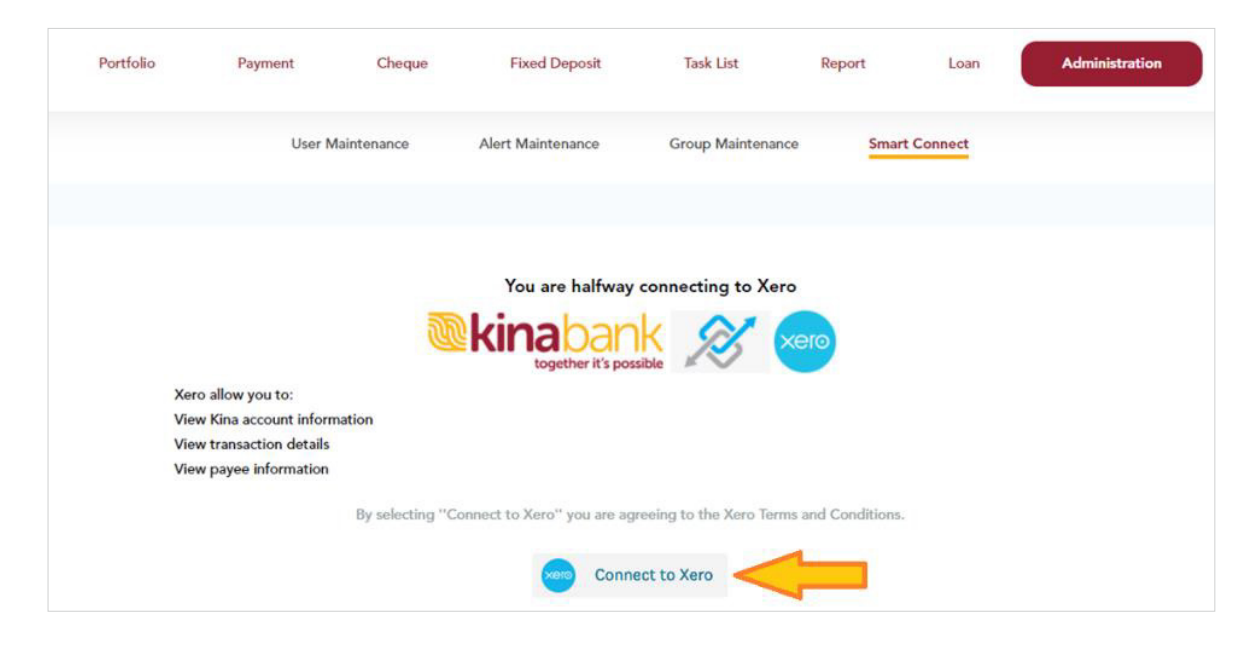

8 At the Log in to Xero pop-up; log in using your Xero Credentials and click the **Login** button then go through the Multi Factor Authentication(MFA) process for Xero.

| Login   Xero Accounting Software - Google Chrome –                                                                                                    | × 0                                                |
|----------------------------------------------------------------------------------------------------|----------------------------------------------------|
| login.xero.com/identity/user/login?ReturnUrl=%2Fidentity%2Fconnect%2Fauthorize%2Fcallback%3Fres                                                                                                    | ·                                                  |
|                                                                                                    | Î 🖉 🖉 e                                            |
|                                                                                                    | eposit Task List Report Loan Administration        |
| vero en el construcción de la construcción de la co | mance Group Maintenance Smart Connect              |
| Log in to Xero                                                                                                    |                                                    |
| Email address                                                                                                    | e halfway connecting to Xero                       |
| Password                                                                                                    | ether it's possible                                |
| Log in                                                                                                    | 1                                                  |
| Forgot password? Can't log in?                                                                                                    | you are agreeing to the Xero Terms and Conditions. |
|                                                                                                    | Connect to Xero                                    |
|                                                                                                    |                                                    |
|                                                                                                    |                                                    |
| Security noticeboard Terms of use Privacy Help Center Sign up                                                                                                    | <b>,</b>                                           |
| FAOs About Us Contact Us Security Tips                                                                                                    | Copyright © 2021. All rights reserv                |

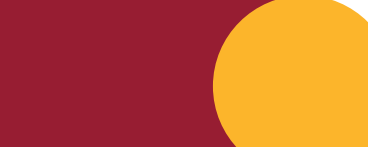

Together it's possible

Level 9, Kina Bank Haus Douglas Street, PO Box 1141 Port Moresby NCD 121 Papua New Guinea

At the Xero | User Consent screen, click on **Continue granting access** button.

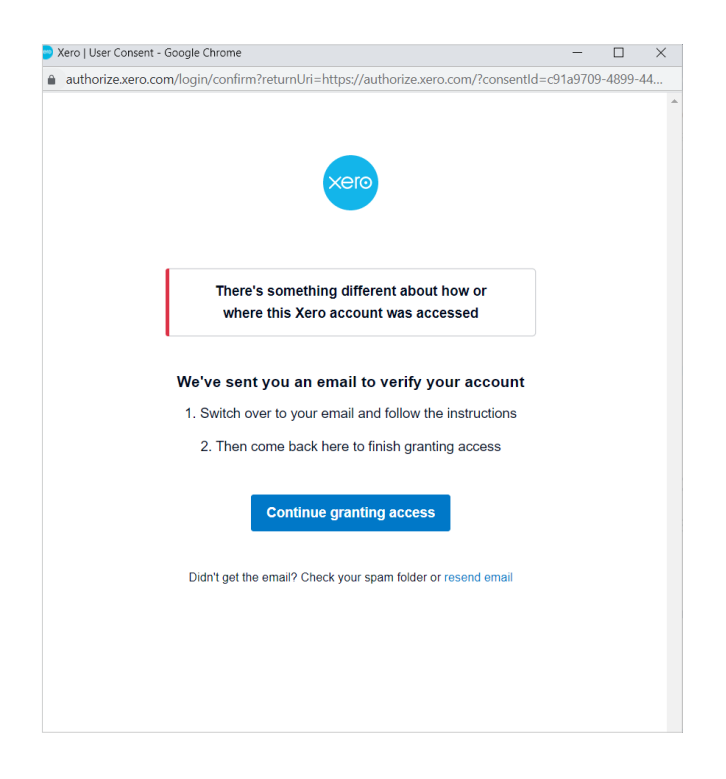

9

**10** Select **Company** file to connect to; for those that have multiple companies connected.

11 Click on **Allow access** button. Upon successful connection - you will be returned to the Corporate Online Banking screen to select which accounts to sync.

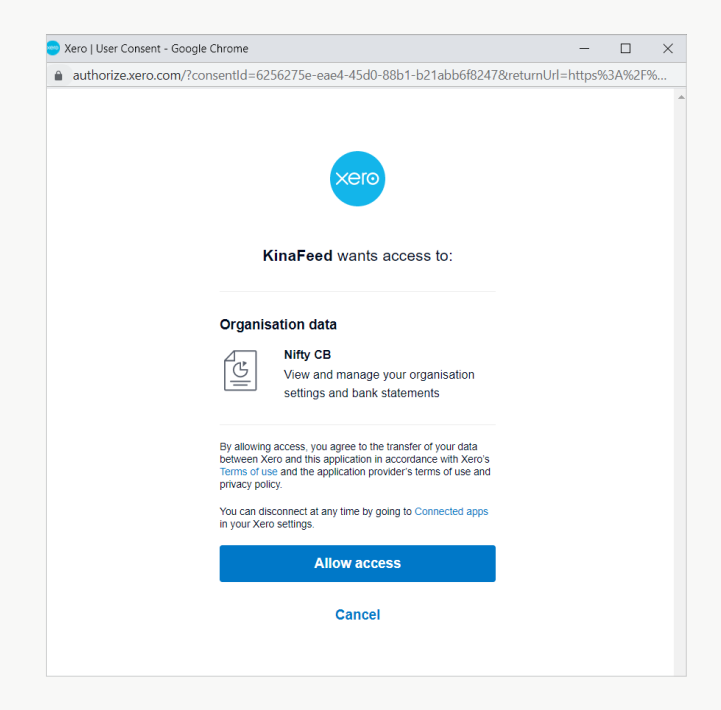

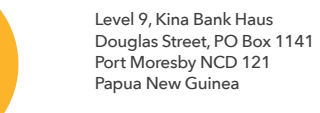

Telephone +675 308 3800 Facsilmile +675 308 3899 Email kina@kinabank.com.pg SWIFT KINIPGPG kinabank.com.pg

Together it's possible

12 On the Corporate Online Banking screen; Select Company and Click on the + symbol to expand for list of accounts.

| 🥘 Kina Corporate Online Banking 🗙           | +         |           |             |                        |                       |        |           |                |             |   |
|---------------------------------------------|-----------|-----------|-------------|------------------------|-----------------------|--------|-----------|----------------|-------------|---|
| $\leftrightarrow$ $\rightarrow$ C $\bullet$ |           |           |             |                        |                       |        |           |                | <b>0-</b> Q |   |
| kinabank                                    |           |           |             |                        |                       |        |           |                | 2           | 9 |
|                                             | Portfolio | Payment   | Cheque      | Fixed Deposit          | Task List             | Report | Loan      | Administration |             |   |
|                                             |           | User M    | Maintenance | Alert Maintenance      | Group Maintenance     | e Smar | t Connect |                |             |   |
|                                             |           |           | Co          | nfirm accounts you wou | uld like to export to | Xero   |           |                |             |   |
|                                             | DCB TEST  | ACCOUNT 1 |             |                        |                       |        |           | *              | _           |   |
|                                             |           |           |             |                        |                       |        |           |                |             |   |
|                                             |           | Rese      | t           |                        |                       |        | Next      |                |             |   |

- **13** Select the account tick the checkbox to select.
- **14** Select the Do not sync previous transactions option at the Import transactions from prompt.
- **15** Click on Next button.

| 🛞 Kina Corporate Online Banking 🗙 🕂                                    |                                                                             | ٥       |
|------------------------------------------------------------------------|-----------------------------------------------------------------------------|---------|
| $\leftrightarrow$ $\rightarrow$ $C$ $rightarrow$ mykina.com.pg/staffpi | lotcorporate/                                                               | · Q 🕸 🖠 |
| <b>®kina</b> bank                                                      | Portfolio Payment Cheque Fixed Deposit Task List Report Loan Administration | 🖉 🔓 v   |
|                                                                        | User Maintenance Alert Maintenance Group Maintenance Smart Connect          |         |
|                                                                        | Confirm accounts you would like to export to Xero                           |         |
|                                                                        | DCB TEST ACCOUNT 1                                                          |         |
|                                                                        | Reset                                                                       |         |

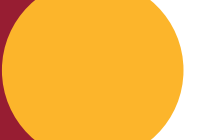

Level 9, Kina Bank Haus Douglas Street, PO Box 1141 Port Moresby NCD 121 Papua New Guinea Telephone +675 308 3800 Facsilmile +675 308 3899 Email kina@kinabank.com.pg SWIFT KINIPGPG kinabank.com.pg

Together it's possible

**16** Start account mapping screen by linking the Kina Bank Account to the Xero Organisation and account. Take note of the Kina Bank Account; under the **Map this Kina Account** heading.

| Map this Kina Account                             | To this organization | To this Xero Account    |   |
|---------------------------------------------------|----------------------|-------------------------|---|
| DCB TEST ACCOUNT 1<br>Current Account<br>60123456 | Select organization  | ▼ Select a Xero account | • |
|                                                   |                      |                         |   |

**17** Under the **To this organisation** heading; click on **Select Organization** drop down list to select the Company in Xero

| Map this Kina Account                             | To this organization | To this Xero Account  |
|---------------------------------------------------|----------------------|-----------------------|
| DCB TEST ACCOUNT 1<br>Current Account<br>60123456 | Select organization  | Select a Xero account |
|                                                   |                      |                       |

**18** Under the **To this Xero Account** header; Select the Account on Xero; if already exists.

| Map this Kina Account                             | To this organization | To this Xero Account    |
|---------------------------------------------------|----------------------|-------------------------|
| DCB TEST ACCOUNT 1<br>Current Account<br>60123456 | Select organization  | ▼ Select a Xero account |

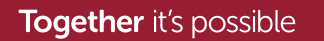

Level 9, Kina Bank Haus Douglas Street, PO Box 1141 Port Moresby NCD 121 Papua New Guinea

19 If this is a new account on Xero; Select Create New in the Select Xero account drop down list. 20

Type in the name of the "new" account.

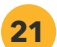

## Click on **Done** button.

| Kina Corporate Online Banking × + |                                                   |                                    |                                        |                     |
|-----------------------------------|---------------------------------------------------|------------------------------------|----------------------------------------|---------------------|
| ← → C                             |                                                   |                                    |                                        | <b>or</b> Q \$\$    |
| kinabank                          |                                                   |                                    |                                        | <u></u> 2           |
|                                   | Portfolio Payment                                 | Cheque Fixed Deposit               | Task List Report                       | Loan Administration |
|                                   | User                                              | Maintenance Alert Maintenance      | Group Maintenance Smart Conr           | nect                |
|                                   | Set up                                            | your account mapping creation by a | ssign organization and create Xero acc | count               |
|                                   | Map this Kina Account                             | To this organization               | To this Xero Acco                      | unt                 |
|                                   | DCB TEST ACCOUNT 1<br>Current Account<br>60123456 | Nifty CB                           | Create New                             | v   ,               |
|                                   |                                                   |                                    | Nifty ¢B                               |                     |
|                                   |                                                   |                                    |                                        |                     |
|                                   |                                                   | Jack                               | Done                                   |                     |

**22** Log out at the top right hand corner of the screen.

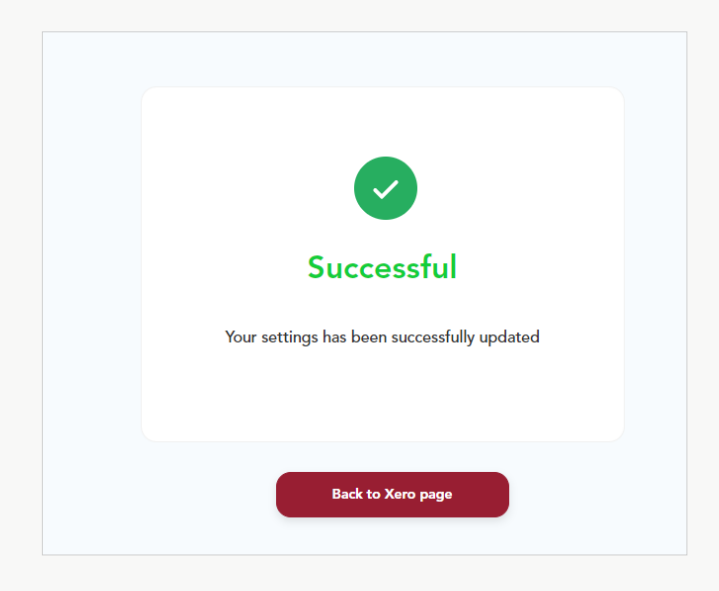

23 Click on Back to Xero page button to get back to the Smart Connect screen.

**Together** it's possible

Level 9, Kina Bank Haus Douglas Street, PO Box 1141 Port Moresby NCD 121 Papua New Guinea

24 At the Smart Connect screen; under the **Overview** tab - you can confirm connectivity: by seeing the green tick being displayed and the connected Xero Organisation is listed under same heading.

| User Maintenance Alert Maintenance                                                                          | e Group Maintenance Smart Connect                                                                                                    |
|----------------------------------------------------------------------------------------------------|----------------------------------------------------------------------------------------------------|
|                                                                                                    | XERO                                                                                                    |
|                                                                                                    | ស្ត្រី Settings                                                                                                    |
| Succesfully connected to Xero                                                                               |                                                                                                    |
| Your latest bank feed will be ready every 3.00 minute(s)                                                    |                                                                                                    |
| Xero<br>Accounting<br>Xero's direct bank feeds seamlessly sync transactions directly from your Kina account | How does it work with Kina?<br>Get your Kina Bank transactions to automatically flow into Xero every day. Reconcile transaction with ease and get access<br>to accurate number, at any time and swiftly have the latest views of your financial position. |
| Connect to Xero                                                                                             |                                                                                                    |
| Connected Xero Organization                                                                                 |                                                                                                    |
| Nitry CB<br>Connected on 08-10-2021 16:17:57                                                                | Disconnect from Xero                                                                                                    |
| Integrated with Kina Bank since Apr 2                                                                       | 020                                                                                                    |

**25** Under the **Settings** tab - you can reconfirm connectivity: by seeing the connected account with Xero listed under the Xero Organisation.

| User Mai                                                                                  | intenance Alert Maintenance Gro | oup Maintenance Smart Connect |                                           |            |
|-------------------------------------------------------------------------------------------|---------------------------------|-------------------------------|-------------------------------------------|------------|
|                                                                                           | XERO                            |                               |                                           |            |
|                                                                                           | Overview                        | to Settings                   |                                           |            |
| Connected accounts with Xano<br>The following filts accounts are used in Xano<br>Nétry CB |                                 |                               | Last sync date was on 03-11-2021 16:38:46 |            |
| Current Account 60123456 Connect more accounts                                            |                                 |                               |                                           |            |
| Disconnect Feeds                                                                          |                                 |                               |                                           | Disconnect |
| Cancel                                                                                    |                                 |                               | Update                                    |            |

**26** Logout using the icon at the top right-hand corner of the screen.

| <b>kina</b> bank |           |         |            |                   |                  |        |           |                | 4 | 8 | UserID01 | = |
|------------------|-----------|---------|------------|-------------------|------------------|--------|-----------|----------------|---|---|----------|---|
|                  | Portfolio | Payment | Cheque     | Fixed Deposit     | Task List        | Report | Loan      | Administration |   | 1 | }        |   |
|                  |           | User Mc | sintenance | Alert Maintenance | Group Maintenanc | e Smar | t Connect |                |   |   |          |   |
|                  |           |         |            | XER               | 80               |        |           |                |   |   |          |   |

**27** Log on to **Xero** to confirm connectivity; account syncing and connected KinaFeed app.

Together it's possible

Level 9, Kina Bank Haus Douglas Street, PO Box 1141 Port Moresby NCD 121 Papua New Guinea